# Instalacja aplikacji web za pomocą instalatora

Instalację aplikacji webowej należy przeprowadzić na serwerze (komputerze) z zainstalowanym serwisem IIS (Internet Information Services).

Uwaga

Instalacje wersji WWW nie są zalecane na stacjach roboczych. Instalacja powinna być przeprowadzona na dedykowanym serwerze.

Uwaga

Od wersji 2023.0.0 w ramach pakietu instalacyjnego nie jest dostępny instalator aplikacji web dla Comarch DMS we współpracy z Comarch ERP Altum.

W przypadku wersji wcześniejszej niż 2023.0.0 w katalogu Comarch DMS {wersja} Altum instalator aplikacji web należy odszukać i uruchomić Install.exe

Zostanie uruchomiony instalator aplikacji webowej, dzięki któremu możliwa jest:

- Instalacja koniecznych komponentów serwera IIS,
- Konfiguracja puli na której będzie pracowała aplikacji Comarch DMS,
- Instalacja i konfiguracja aplikacji Comarch DMS.

Po uruchomieniu instalatora wyświetlane jest okno:

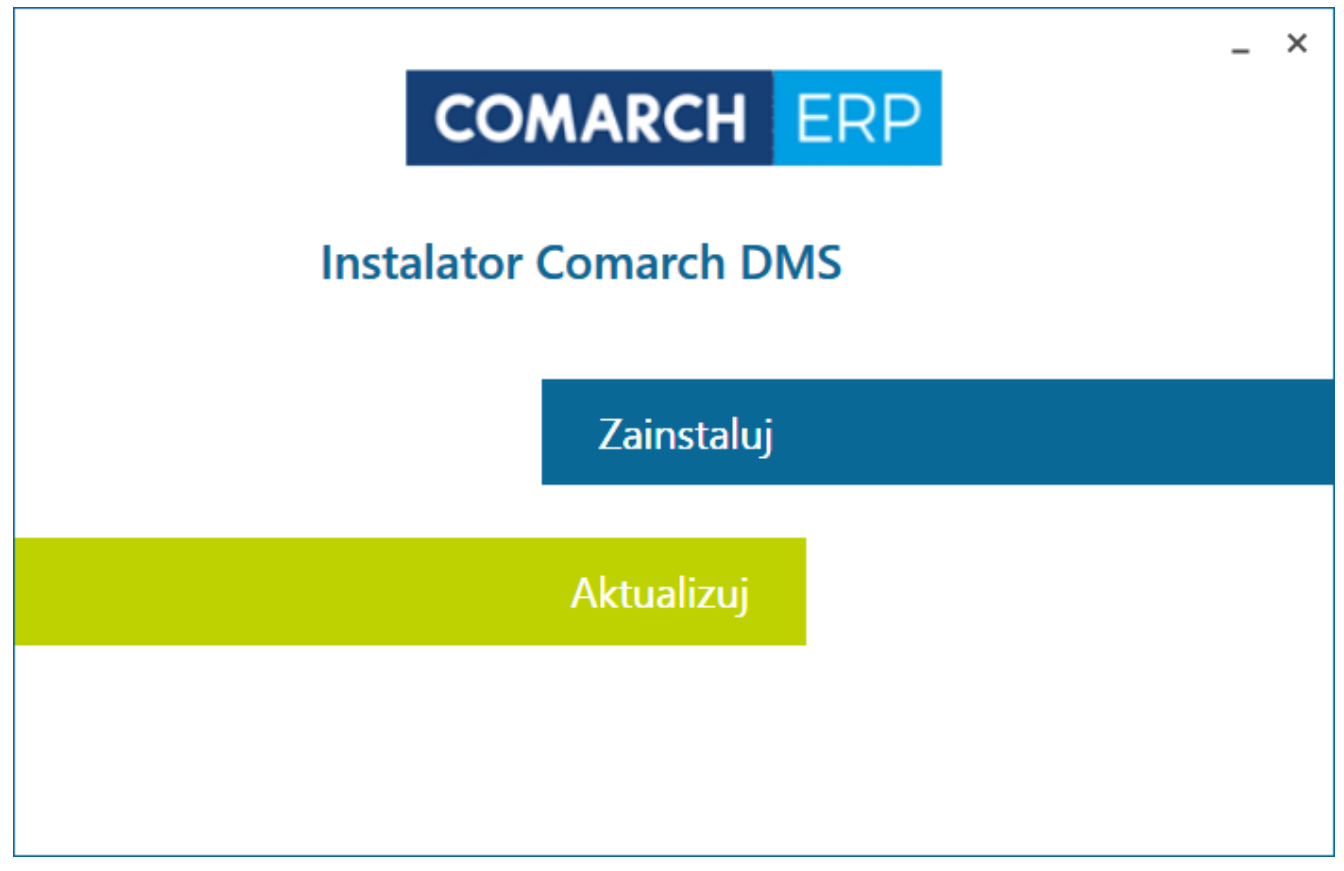

Instalator aplikacji webowej Comarch DMS

Po wybraniu opcji "Zainstaluj" wyświetlone będzie okno z warunkami korzystania z oprogramowania Comarch DMS.

| COMARCH | ERP |
|---------|-----|
|---------|-----|

| <ol> <li>Warunki korzystania z Oprogramowania COMARCH DMS (zwane dalej "Warunkami") określają zasady, na jakich nabywca sgzemplarza oprogramowania COMARCH DMS, który nabył i posiada je legalnie (zwany dalej "Klientem Końcowym) jest uprawniony do korzystania z Oprogramowania COMARCH DMS (zwane dalej "Oprogramowaniem").</li> <li>Oprogramowanie wraz z dołączoną do niego dokumentacją stanowi przedmiot praw autorskich Comarch S.A. z siedzibą w (rakowie, Aleja Jana Pawła II 39A, zarejestrowana w Krajowym Rejestrze Sądowym prowadzonym przez Sąd Rejonowy dla Grakowa - Śródmieścia w Krakowie XI Wydział Gospodarczy Krajowego Rejestru Sądowego pod numerem KRS 000057567 zwaną dalej "Comarch").</li> <li>Oprogramowanie podlega ochronie na podstawie ustawy o prawie autorskim i prawach pokrewnych i używanie go w sposób przeczny lub nie przewidziany niniejszymi Warunkami stanowi naruszenie praw autorskich Comarch. Comarch zachowuje na tasadzie wyłączności majątkowe prawa autorskie do Oprogramowania i jego modyfikacji i rozszerzeń, jeżeli zostały wykonane brzez Comarch.</li> <li>Klient Końcowy może korzystać z Oprogramowania wyłącznie na zasadach określonych w niniejszych Warunkach oraz zgodnie warunkami określonymi w umowie z Comarch, o ile taka została zawarta.</li> <li>Instalacja Oprogramowania jest równoznaczna z akceptacją przez Klienta Końcowego niniejszych Warunków korzystania z Oprogramowania.</li> <li>Klient Końcowy jest zobowiązany udostępnić Oprogramowanie do kontroli Comarch w celu zweryfikowania zgodności sposobu torzystania z Oprogramowania z niniejszymi Warunkami.</li> </ol>  | § 1. Z                           | Zasady ogólne                                                                                                    |
|----------------------------------------------------------------------------------------------------|----------------------------------|----------------------------------------------------------------------------------------------------|
| <ul> <li>Warunki korzystania z Oprogramowania COMARCH DMS (zwane dalej "Warunkami") określają zasady, na jakich nabywca egzemplarza oprogramowania COMARCH DMS, który nabył i posiada je legalnie (zwany dalej "Klientem Końcowym) jest uprawniony do korzystania z Oprogramowania COMARCH DMS (zwane dalej "Oprogramowaniem").</li> <li>Oprogramowanie wraz z dołączoną do niego dokumentacją stanowi przedmiot praw autorskich Comarch S.A. z siedzibą w Grakowie, Aleja Jana Pawła II 39A, zarejestrowana w Krajowym Rejestrze Sądowym prowadzonym przez Sąd Rejonowy dla Grakowa - Śródmieścia w Krakowie XI Wydział Gospodarczy Krajowego Rejestru Sądowego pod numerem KRS 0000057567 zwaną dalej "Comarch").</li> <li>Oprogramowanie podlega ochronie na podstawie ustawy o prawie autorskim i prawach pokrewnych i używanie go w sposób przeczny lub nie przewidziany niniejszymi Warunkami stanowi naruszenie praw autorskich Comarch. Comarch zachowuje na tasadzie wyłączności majątkowe prawa autorskie do Oprogramowania i jego modyfikacji i rozszerzeń, jeżeli zostały wykonane przez Comarch.</li> <li>Klient Końcowy może korzystać z Oprogramowania wyłącznie na zasadach określonych w niniejszych Warunkach oraz zgodnie warunkami określonymi w umowie z Comarch, o ile taka została zawarta.</li> <li>Instalacja Oprogramowania jest równoznaczna z akceptacją przez Klienta Końcowego niniejszych Warunków korzystania z Oprogramowania.</li> <li>Klient Końcowy jest zobowiązany udostępnić Oprogramowanie do kontroli Comarch w celu zweryfikowania zgodności sposobu torzystania z Oprogramowania z niniejszymi Warunkami.</li> </ul> |                                  |                                                                                                    |
| <ul> <li>Oprogramowanie wraz z dołączoną do niego dokumentacją stanowi przedmiot praw autorskich Comarch S.A. z siedzibą w Krakowie, Aleja Jana Pawła II 39A, zarejestrowana w Krajowym Rejestrze Sądowym prowadzonym przez Sąd Rejonowy dla Krakowa - Śródmieścia w Krakowie XI Wydział Gospodarczy Krajowego Rejestru Sądowego pod numerem KRS 0000057567 zwaną dalej "Comarch").</li> <li>Oprogramowanie podlega ochronie na podstawie ustawy o prawie autorskim i prawach pokrewnych i używanie go w sposób przeczny lub nie przewidziany niniejszymi Warunkami stanowi naruszenie praw autorskich Comarch. Comarch zachowuje na tasadzie wyłączności majątkowe prawa autorskie do Oprogramowania i jego modyfikacji i rozszerzeń, jeżeli zostały wykonane orzez Comarch.</li> <li>Klient Końcowy może korzystać z Oprogramowania wyłącznie na zasadach określonych w niniejszych Warunkach oraz zgodnie: warunkami określonymi w umowie z Comarch, o ile taka została zawarta.</li> <li>Instalacja Oprogramowania jest równoznaczna z akceptacją przez Klienta Końcowego niniejszych Warunków korzystania z Oprogramowania.</li> <li>Klient Końcowy jest zobowiązany udostępnić Oprogramowanie do kontroli Comarch w celu zweryfikowania zgodności sposobu torzystania z Oprogramowania z niniejszymi Warunkami.</li> </ul>                                                                                                    | 1. Wa<br>egzei<br>uprav          | arunki korzystania z Oprogramowania COMARCH DMS (zwane dalej "Warunkami") określają zasady, na jakich nabywca<br>mplarza oprogramowania COMARCH DMS, który nabył i posiada je legalnie (zwany dalej "Klientem Końcowym) jest<br>wniony do korzystania z Oprogramowania COMARCH DMS (zwane dalej "Oprogramowaniem").                                                           |
| <ul> <li>B. Oprogramowanie podlega ochronie na podstawie ustawy o prawie autorskim i prawach pokrewnych i używanie go w sposób przeczny lub nie przewidziany niniejszymi Warunkami stanowi naruszenie praw autorskich Comarch. Comarch zachowuje na iasadzie wyłączności majątkowe prawa autorskie do Oprogramowania i jego modyfikacji i rozszerzeń, jeżeli zostały wykonane przez Comarch.</li> <li>Klient Końcowy może korzystać z Oprogramowania wyłącznie na zasadach określonych w niniejszych Warunkach oraz zgodnie warunkami określonymi w umowie z Comarch, o ile taka została zawarta.</li> <li>Instalacja Oprogramowania jest równoznaczna z akceptacją przez Klienta Końcowego niniejszych Warunków korzystania z Oprogramowania.</li> <li>Klient Końcowy jest zobowiązany udostępnić Oprogramowanie do kontroli Comarch w celu zweryfikowania zgodności sposobu corzystania z Oprogramowania z niniejszymi Warunkami.</li> </ul>                                                                                                    | 2. Op<br>Krako<br>Krako<br>(zwar | programowanie wraz z dołączoną do niego dokumentacją stanowi przedmiot praw autorskich Comarch S.A. z siedzibą w<br>owie, Aleja Jana Pawła II 39A, zarejestrowana w Krajowym Rejestrze Sądowym prowadzonym przez Sąd Rejonowy dla<br>owa - Śródmieścia w Krakowie XI Wydział Gospodarczy Krajowego Rejestru Sądowego pod numerem KRS 0000057567<br>ną dalej "Comarch").       |
| <ul> <li>Klient Końcowy może korzystać z Oprogramowania wyłącznie na zasadach określonych w niniejszych Warunkach oraz zgodnie<br/>warunkami określonymi w umowie z Comarch, o ile taka została zawarta.</li> <li>Instalacja Oprogramowania jest równoznaczna z akceptacją przez Klienta Końcowego niniejszych Warunków korzystania z<br/>Oprogramowania.</li> <li>Klient Końcowy jest zobowiązany udostępnić Oprogramowanie do kontroli Comarch w celu zweryfikowania zgodności sposobu<br/>corzystania z Oprogramowania z niniejszymi Warunkami.</li> </ul>                                                                                                    | 3. Op<br>sprze<br>zasac<br>przez | programowanie podlega ochronie na podstawie ustawy o prawie autorskim i prawach pokrewnych i używanie go w sposób<br>aczny lub nie przewidziany niniejszymi Warunkami stanowi naruszenie praw autorskich Comarch. Comarch zachowuje na<br>dzie wyłączności majątkowe prawa autorskie do Oprogramowania i jego modyfikacji i rozszerzeń, jeżeli zostały wykonane<br>z Comarch. |
| <ul> <li>b. Instalacja Oprogramowania jest równoznaczna z akceptacją przez Klienta Końcowego niniejszych Warunków korzystania z<br/>Oprogramowania.</li> <li>b. Klient Końcowy jest zobowiązany udostępnić Oprogramowanie do kontroli Comarch w celu zweryfikowania zgodności sposobu<br/>corzystania z Oprogramowania z niniejszymi Warunkami.</li> </ul>                                                                                                    | 4. Klie<br>z war                 | ent Końcowy może korzystać z Oprogramowania wyłącznie na zasadach określonych w niniejszych Warunkach oraz zgodnie<br>runkami określonymi w umowie z Comarch, o ile taka została zawarta.                                                                                                    |
| i. Klient Końcowy jest zobowiązany udostępnić Oprogramowanie do kontroli Comarch w celu zweryfikowania zgodności sposobu<br>corzystania z Oprogramowania z niniejszymi Warunkami.                                                                                                    | 5. Ins<br>Opro                   | stalacja Oprogramowania jest równoznaczna z akceptacją przez Klienta Końcowego niniejszych Warunków korzystania z<br>ogramowania.                                                                                                    |
|                                                                                                    | 6. Klie<br>korzy                 | ent Końcowy jest zobowiązany udostępnić Oprogramowanie do kontroli Comarch w celu zweryfikowania zgodności sposobu<br>/stania z Oprogramowania z niniejszymi Warunkami.                                                                                                    |
| 7. Warunki wchodzą w życie z chwilą:                                                                                                    | 7. Wa                            | arunki wchodzą w życie z chwilą:                                                                                                    |
|                                                                                                    | A                                | kceptuję warunki instalacji                                                                                                    |
| Akceptuję warunki instalacji                                                                                                    |                                  |                                                                                                    |

#### Akceptacja warunków instalacji

Przejście do kolejnego kroku instalacji wymaga akceptacji warunków korzystania z oprogramowania Comarch DMS.

#### Konfiguracja IIS

W pierwszym etapie instalacji następuje konfiguracja Internetowych Usług Informacyjnych. Instalator weryfikuje, czy wszystkie niezbędne komponenty IIS są zainstalowane. Brakujące elementy zostaną wyszczególnione na liście, a ich instalacja zostanie zainicjowana po naciśnięciu uaktywnionego

przycisku:

Zainstaluj automatycznie

\_ ×

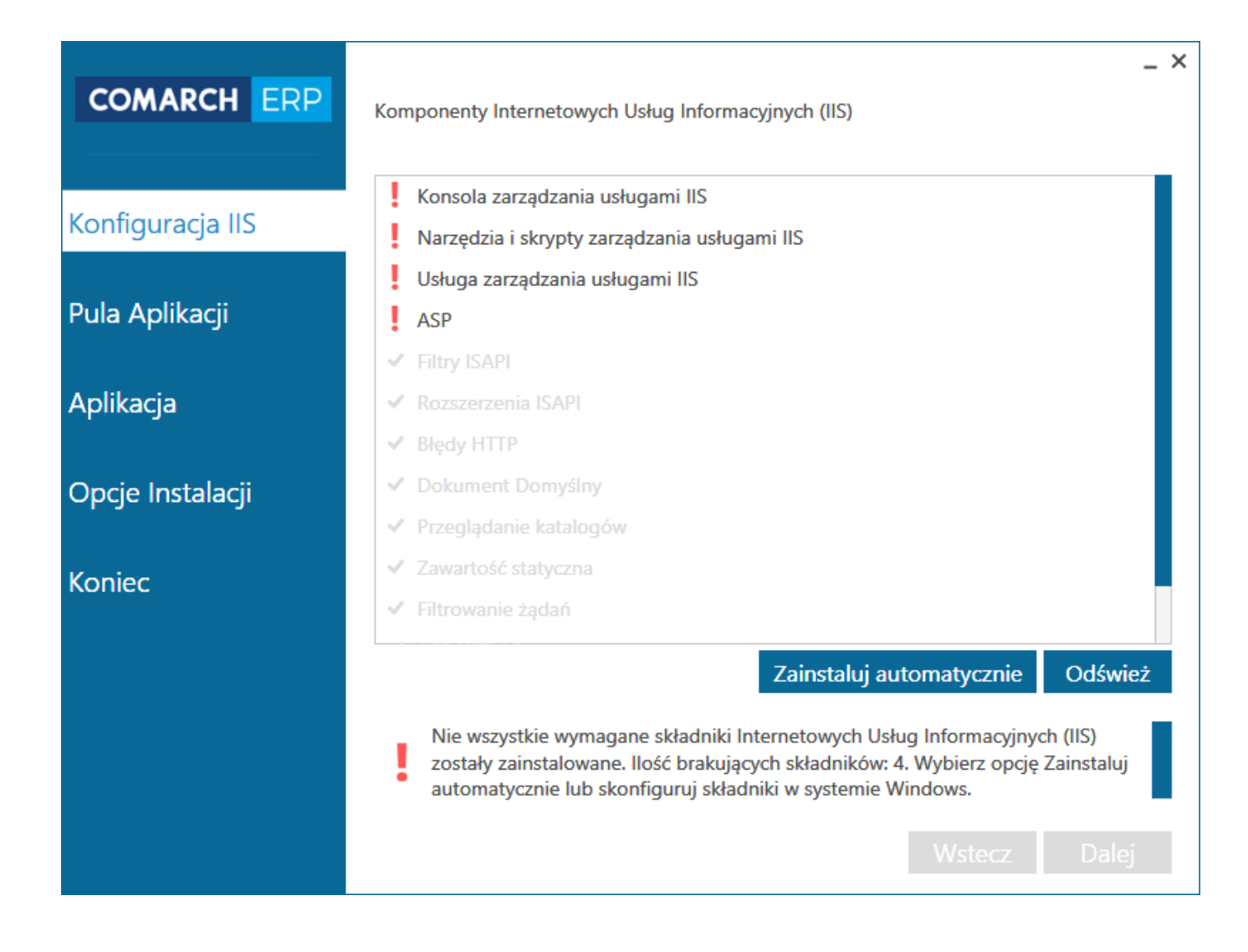

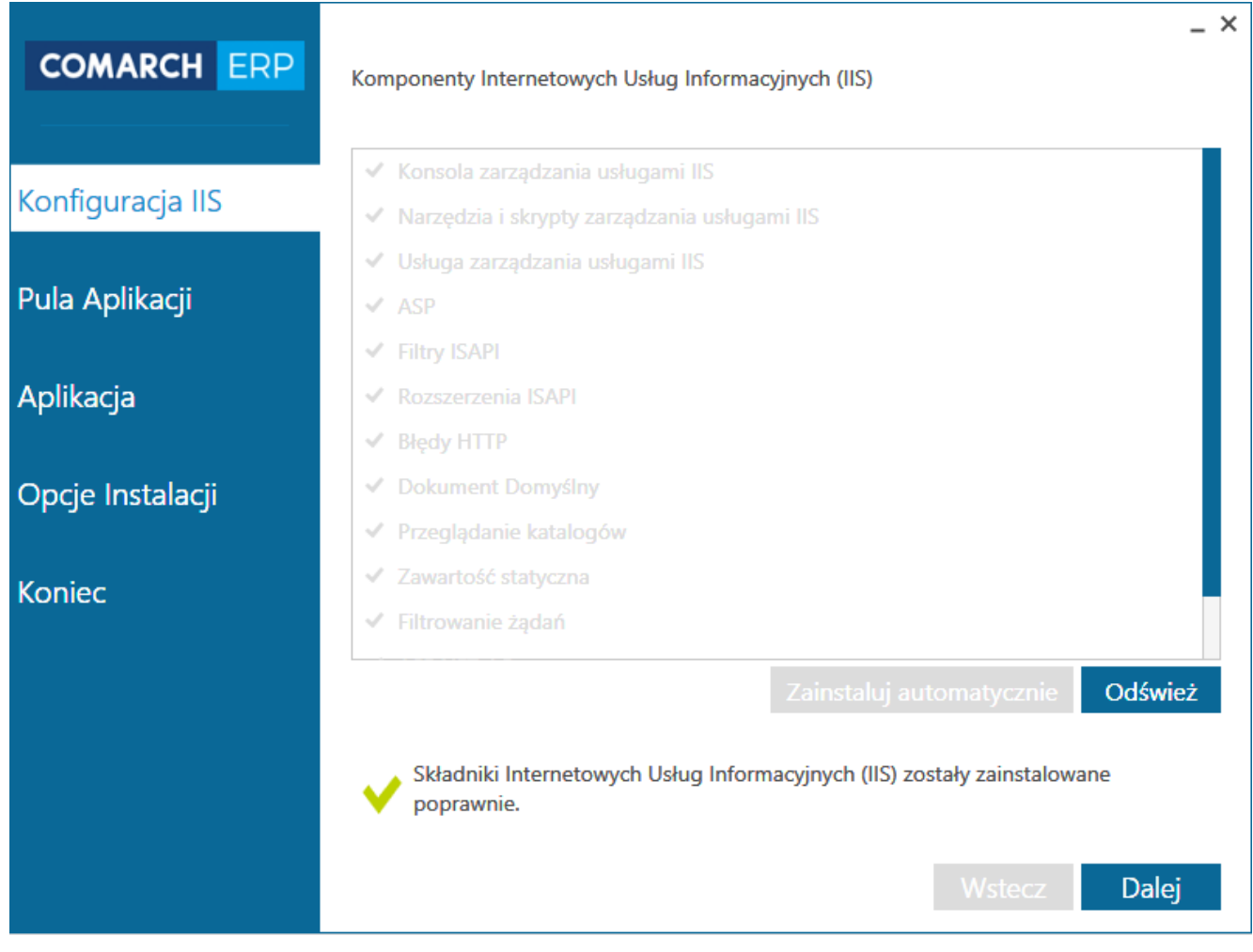

Konfiguracja IIS w instalatorze Comarch DMS

Gdy składniki IIS zostaną zainstalowane w celu przejścia do kolejnego etapu instalacji, należy nacisnąć przycisk:

Dalej

### Pula Aplikacji

Kolejnym krokiem jest konfiguracja puli aplikacji. Utworzenie nowej puli aplikacji odbywa się poprzez wpisanie jej nazwy i

kliknięcie w przycisk Dodaj aplikacji zostanie wyświetlona na liście aplikacji.

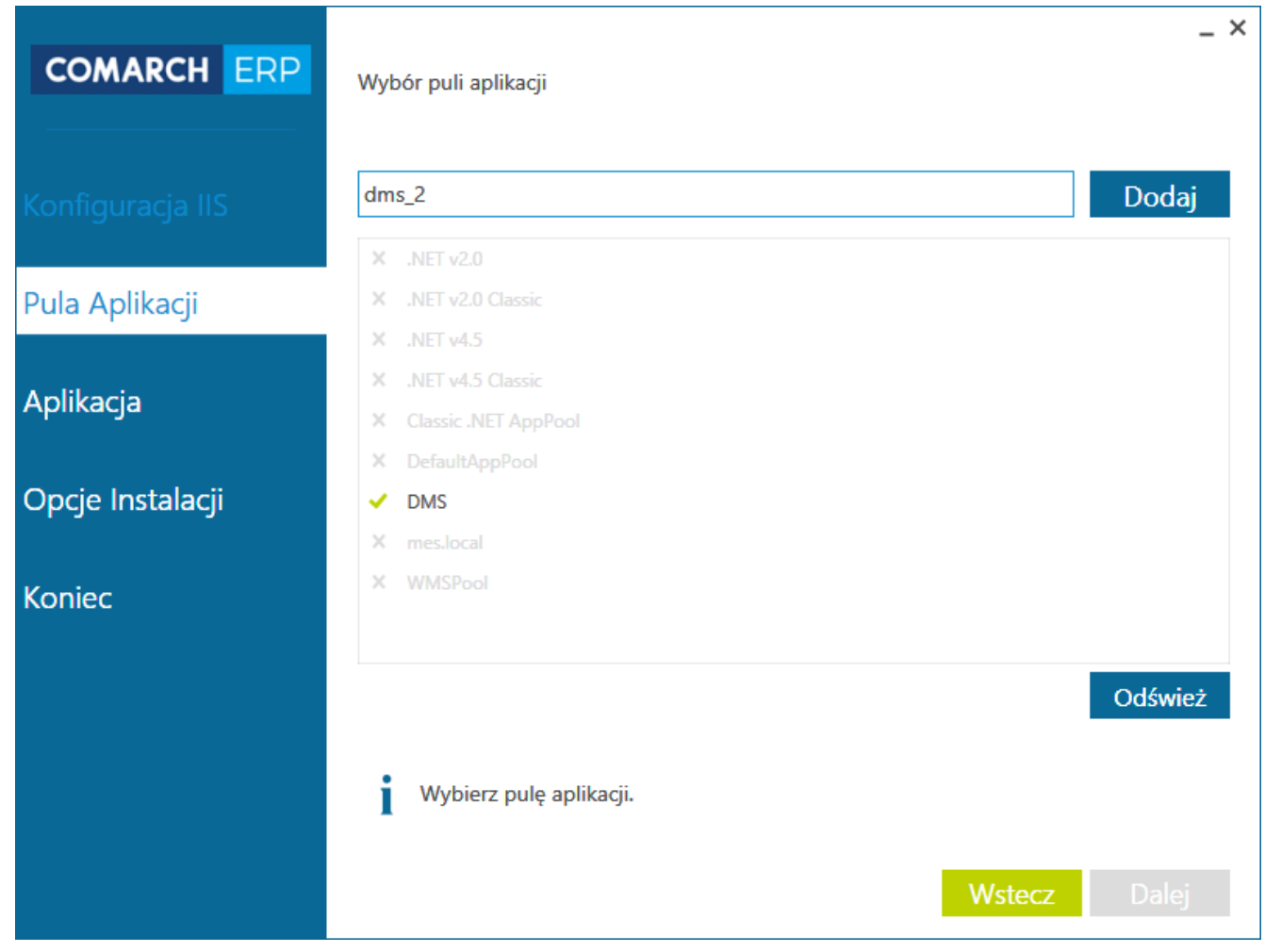

Wybór lub dodanie puli aplikacji w instalatorze Comarch DMS

Po zaznaczeniu wybranej puli i wyświetleniu się informacji

Wybrana pula spełnia wymagania instalowanej aplikacji. należy przejść do kolejnego kroku za pomocą przycisku

#### Aplikacja

Następny etap instalacji to kreowanie aplikacji w witrynie IIS. Aplikacja może być utworzona w już istniejącej lub nowej witrynie:

Jako aplikacja w wybranej witrynie – aplikacja w wybranej witrynie jest domyślnie zaznaczona. W takiej sytuacji nie jest potrzebne podawanie hosta do witryny ani numeru portu (czyli adresu, pod jakim uruchamiamy aplikację). Aplikacja będzie działała na hoście witryny, do której zostanie podpięta. Dla

- wybrać witrynę dodaną wcześniej w IIS,
- podać nazwę aplikacji, która zostanie podpięta pod dodaną witrynę w polu "Nazwa aplikacji.

|                  |                         |                            |                | _ ×           |
|------------------|-------------------------|----------------------------|----------------|---------------|
| COMARCH ERP      | Kreowanie apl           | ikacji                     |                |               |
|                  | Nazwa witryny           | /                          |                |               |
| Konfiguracia IIS | Default Web             | Site                       | ~              |               |
| Konnguracja no   | Nazwa aplikac           | ji                         |                |               |
| Pula Aplikacii   | DMS_2                   |                            |                |               |
| r ulu Aplikacji  | C:\inetpub\wwwroo       | rt\DMS_2                   | Z              | aawansowane 🔨 |
| Aplikacia        | Aplikacja w<br>Domućlno | v wybranej witrynie        |                |               |
| Apintacja        | Domysina                | aplikacja w nowej witrynie |                |               |
| Opcie Instalacii | Port                    | Host*                      |                |               |
|                  |                         | *Opcjonalnie               |                |               |
| Koniec           |                         |                            |                |               |
|                  |                         |                            |                |               |
|                  |                         |                            |                |               |
|                  |                         |                            | Utwór          | z aplikację   |
|                  | V Wybierz               | z opcję Utwórz aplikację.  |                |               |
|                  | •                       |                            |                |               |
|                  |                         |                            | Ws <u>tecz</u> | Dalej         |
|                  |                         |                            |                |               |

Wskazanie witryny IIS oraz nazwy aplikacji, która zostanie utworzona w tej witrynie.

**Jako domyślna aplikacja w nowej witrynie** – aplikacja będzie działała w nowej witrynie, dla której należy podać:

- nazwę witryny, jaka zostanie dodana w IIS,
- port, pod jakim będzie uruchamiana (np. 80),
- host (opcjonalnie), który będzie wpisywany w adresie

strony web (w nazwie hosta nie należy stosować znaków specjalnych).

| COMARCH ERP      | Kreowanie aplikacji                                   |                                       | _ ×                 |
|------------------|-------------------------------------------------------|---------------------------------------|---------------------|
| Konfiguracja IIS | Nazwa witryny<br>DMS_2018<br>C\inetpub\wwwroot\DMS_20 | 018                                   |                     |
| Pula Aplikacji   |                                                       |                                       | Zaawansowane 🔨      |
| Aplikacja        | Aplikacja w wybra<br>Domyślna aplikac                 | anej witrynie<br>cja w nowej witrynie |                     |
| Opcje Instalacji | Port<br>80                                            | Host*<br>dms                          |                     |
| Koniec           |                                                       | *Opgonainie                           |                     |
|                  | Wybierz oncie                                         | a l Itwórz anlikacie                  | Utwórz aplikację    |
|                  | V wybielz obdę                                        | יסנאסוב מאוועמלולי                    | <b>Wstecz</b> Dalej |

Tworzenie domyślnej aplikacji w nowej witrynie IIS

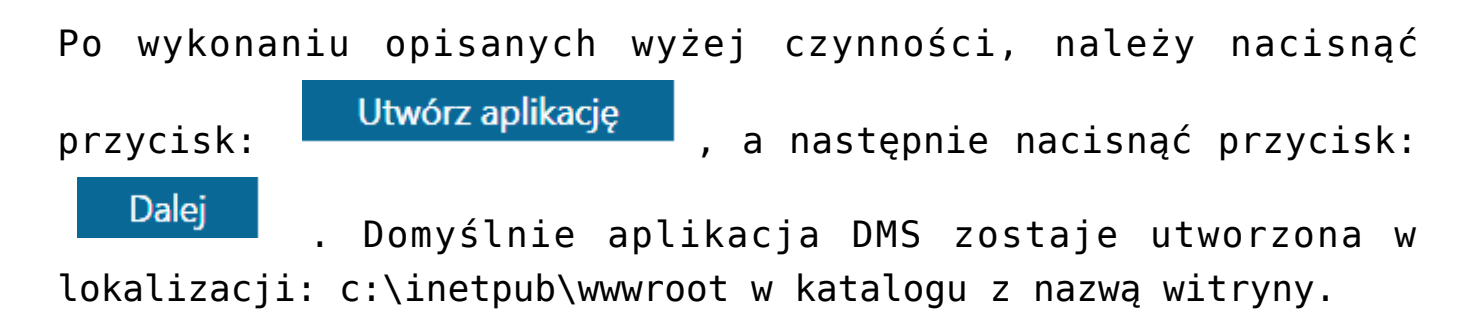

| COMARCH ERP      | _ :<br>Kreowanie aplikacji                           | × |
|------------------|------------------------------------------------------|---|
| Konfiguracia IIS | Nazwa witryny Default Web Site                       |   |
| Pula Anlikacii   | Nazwa aplikacji<br>DMS_2                             |   |
| Aplikacja        | Zaawansowane V                                       |   |
| Opcje Instalacji |                                                      |   |
| Koniec           |                                                      |   |
|                  | Utwórz aplikacie                                     |   |
|                  | Trwa kreowanie aplikacji To może potrwać kilka minut |   |
|                  | • • • • • • • • • • • • • • • • • • •                |   |

Kreowanie aplikacji w witrynie IIS przez instalator Comarch DMS

## Opcje instalacji

| COMARCH ERP      | L X Wybór opcji instalacji                                                                                                    |
|------------------|----------------------------------------------------------------------------------------------------|
| Konfiguracja IIS |                                                                                                    |
| Pula Aplikacji   | ✓ Instalacja z ERP Altum                                                                                                    |
| Aplikacja        | <ul> <li>Konfiguracyjna baza danych Comarch ERP Altum</li> <li>Niezależna baza danych Comarch DMS</li> <li>Serwer klucza licencji Comarch DMS</li> </ul> |
| Opcje Instalacji | <ul><li>Prezentuj zmianę języka na ekranie logowania</li><li>Przestrzegaj polityki bezpieczeństwa haseł</li></ul>                                        |
| Koniec           | ✓ Wersja Premium                                                                                                    |
|                  | Wstecz Dalej                                                                                                    |

Wybór opcji instalacji Comarch DMS

Niezależna baza danych Comarch DMS – jeżeli opcja pozostanie niezaznaczona, wówczas skrypty tworzące tabele dla Comarch DMS zostaną uruchomione bazie firmowej ERP Altum. Jeżeli opcja zostanie zaznaczona, w kolejnym kroku utworzona zostanie oddzielna baza Comarch DMS, w ramach której będzie odbywała się praca. Na tej bazie zostaną uruchomione skrypty i założą się tabele obiegowe.

**Prezentuj zmianę języka na ekranie logowania –** zaznaczenie powoduje, że na ekranie logowania do aplikacji użytkownik będzie mógł wybrać język, w którym będzie pracował w aplikacji.

**Przestrzegaj polityki bezpieczeństwa haseł –** wymusza stosowanie polityki mocnych haseł przez operatorów Comarch DMS (min 8 znaków, wielka litera, znak specjalny) Wersja Premium – umożliwia modelowanie procesów w systemie za pomocą kodu C#.

Wskazówka Rekomendowana jest instalacja systemów Comarch ERP i Comarch DMS na osobnych bazach SQL, czyli wybranie opcji "Niezależna baza danych Comarch DMS".

Aby przejść do wskazania szczegółów, należy nacisnąć przycisk:

Dalej

W kolejnym kroku należy połączyć się z serwerem SQL, podając login i hasło lub wybierając logowanie zintegrowane.

| COMARCH ERP      | _ ×                                                                                                    |
|------------------|----------------------------------------------------------------------------------------------------|
| Konfiguracja IIS | Nazwa serwera                                                                                                    |
| Pula Aplikacji   | Logowanie zintegrowane                                                                                                    |
| Aplikacja        | Nazwa użytkownika<br>Wpisz                                                                                                    |
| Opcje Instalacji | Wpisz<br>Połącz                                                                                                    |
| Koniec           | Lista baz danych                                                                                                    |
|                  | Uruchom skrypty                                                                                                    |
|                  | Nawiąż połączenie z serwerem SQL na prawach administratora, ustaw hasło użytkownika, a następnie wybierz opcję Uruchom skrypty SQL. |
|                  | Wstecz Dalej                                                                                                    |

Wskazanie bazy danych ERP Altum – baza firmowa współpracująca z Comarch DMS

Następnie za pomocą przycisku

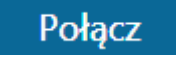

się z serwerem SQL. Na rozwijanej liście baz danych wyświetlone zostaną wszystkie bazy dostępne na wskazanym serwerze, należy wskazać bazę firmową Comarch ERP Altum, dla której konfigurowana jest współpraca z Comarch DMS.

| COMARCH ERP      | Typ logowania i baza danych ERP Altum (firmowa)              | _ ×             |
|------------------|--------------------------------------------------------------|-----------------|
| Konfiguracja IIS | Nazwa serwera<br>nazwa serwera SQL<br>Logowanie zintegrowane |                 |
| Pula Aplikacji   | Logowanie SQL<br>Nazwa użytkownika<br>sa                     |                 |
| Aplikacja        | Hasło                                                        |                 |
| Opcje Instalacji | Lista baz danych                                             | Połącz          |
|                  | CA_Baza_Prezentacyjna                                        |                 |
| Koniec           |                                                              | Zmień hasło     |
|                  |                                                              | Uruchom skrypty |
|                  | Vawiązano połączenie z serwerem SQL.                         |                 |
|                  |                                                              | Wstecz Dalej    |

Po wskazaniu bazy wymagane jest ustawienie hasła dla operatora ODUser, który dodawany jest do serwera SQL z hasłem określonym w niniejszym kroku instalacji. Po wybraniu przycisku

Zmień hasło należy wpisać b

należy wpisać hasło dla użytkownika ODUser.

| COMARCH ERP      | Typ logowania i baza danych ERP Altum (firmowa)                                 |          | _ ×     |
|------------------|---------------------------------------------------------------------------------|----------|---------|
| Konfiguracja IIS | Nazwa serwera<br>nazwa serwera SQL                                              |          |         |
|                  | Ustaw hasło użytkownika odpowiedzialnego za połączenie aplikacji z bazą danych. |          |         |
|                  | Hasło:<br>•••••••••• Powtórz basło:                                             |          |         |
|                  | ••••••                                                                          | ]        |         |
|                  | Zapisz Anuluj                                                                   |          |         |
|                  | Hasło użytkownika ODUser zostało zmienione.                                     | oraciion | гэмурту |
|                  |                                                                                 |          |         |

Hasło zostanie również wpisane do wszystkich "connection string" znajdujących się pliku web.config aplikacji WWW. Jeżeli definiujemy połączenia bazodanowe w trybie wielospółkowym, należy pamiętać, aby nowe hasło podać we wszystkich połączeniach definicji spółek.

W przypadku aktualizacji Comarch DMS instalator wymusza ustawienie hasła operatora ODUser. Hasło może zostać zmienione (zalecane), ale można również wprowadzić aktualne hasło. Przy zmienionym haśle i włączonym trybie wielospółkowym należy nowe hasło ustawić we wszystkich konfiguracjach wielospółkowych połączeń do baz danych. W przypadku instalacji kilku aplikacji Comarch DMS, korzystających z jednego MS SQL Server, przy zmianie hasła podczas instalacji należy pamiętać, aby zmienione hasło dla ODUser zmienić w plikach web.config oraz w konfiguracji spółek, jeżeli aplikacje pracują w trybie wielospółkowym. Uwaga

Operator ODUser jest wspólnym operatorem dla wszystkich instalacji Comarch DMS realizowanych w ramach jednego serwera MS SOL.

Wprowadzone hasło należy zapisać i za pomocą przycisku

Uruchom skrypty

należy uruchomić skrypty, które przygotują bazę Comarch ERP Altum do współpracy z Comarch DMS.

Gdy skrypty SQL zostaną wykonane pomyślnie, można przejść do

Dalei

Połącz

kolejnego etapu za pomocą przycisku

W przypadku gdy w opcjach instalacji wskazano, że Comarch DMS zostanie zainstalowany na osobnej bazie SQL, kolejnym krokiem instalacji jest utworzenie tej bazy. Analogicznie do poprzedniego etapu należy wskazać typ logowania do serwera SQL, w przypadku logowania SQL wpisać nazwe użytkownika SQL i

hasło oraz za pomocą przycisku serwerem SQL.

połaczyć się z

| COMARCH ERP      | Typ logowania i baza danych Comarch DMS                           | _ ×             |
|------------------|-------------------------------------------------------------------|-----------------|
| 14 D 1 10        | Nazwa serwera                                                     |                 |
| Koniiguracja iis | nazwa_serwera_SQL                                                 |                 |
| Pula Aplikacji   | <ul> <li>Logowanie zintegrowane</li> <li>Logowanie SQL</li> </ul> |                 |
|                  | Nazwa użytkownika<br>nazwa_użytkownika_windows                    |                 |
| Aplikacja        | Hasło                                                             |                 |
| Opcje Instalacji |                                                                   | Połącz          |
| Koniec           | Lista baz danych 🗸 🗸 🗸 V                                          |                 |
|                  |                                                                   | Uruchom skrypty |
|                  |                                                                   | Wstecz Dalej    |

Następnie należy wskazać istniejącą bazę Comarch DMS lub za

pomocą przycisku

Dodaj

utworzyć nową bazę Comarch DMS.

| COMARCH ERP                        | Typ logowania i baza danych Comarch DMS                      | _ ×    |
|------------------------------------|--------------------------------------------------------------|--------|
| Konfiguracja IIS<br>Pula Aplikacij | Nazwa serwera<br>nazwa_serwera_SQL<br>Logowanie zintegrowane |        |
|                                    | Dodawanie bazy danych<br>Dodaj Anuluj                        |        |
|                                    | Uruchom sl                                                   | krypty |
|                                    | Nawiązano połączenie z serwerem SQL<br>Wstecz                |        |

Po wskazaniu/dodaniu bazy danych należy użyć przycisku

Uruchom skrypty

aby przygotować bazę danych do pracy.

| COMARCH ERP                        | Typ logowania i baza danych Comarch DMS                                       |   |       |                     | - × |
|------------------------------------|-------------------------------------------------------------------------------|---|-------|---------------------|-----|
| Konfiguracja IIS<br>Pula Aplikacji | Nazwa serwera<br>nazwa_serwera_SQL<br>Logowanie zintegrowane<br>Logowanie SQL |   |       |                     |     |
| Aplikacja                          | Nazwa użytkownika<br>sa<br>Hasło<br>••••••                                    |   |       | _                   |     |
| Opcje instalacji                   |                                                                               |   |       | Połąc               | z   |
| Koniec                             | Lista baz danych<br>DMS_FIRMA_1                                               | ~ |       | Doda                | j   |
|                                    | V Skrypty SQL zostały wykonane pomyślnie.                                     |   | Uruch | om skrypty<br>Dalej |     |

Gdy skrypty zostały wykonane pomyślnie, należy przejść do kolejnego etapu używając przycisku Dalej

W kolejnym etapie należy wprowadzić nazwę serwera klucza licencji dla Comarch DMS. Po jego uzupełnieniu należy nacisnąć

przycisk

Dalej

| COMARCH ERP      | _ ×<br>Serwer klucza licencji Comarch DMS                                         |
|------------------|-----------------------------------------------------------------------------------|
| Konfiguracja IIS |                                                                                   |
| Pula Aplikacji   |                                                                                   |
| Aplikacja        | Serwer klucza licencji Comarch DMS<br>nazwa_serwera_klucza_licencji::numer_klucza |
| Opcje Instalacji |                                                                                   |
| Koniec           |                                                                                   |
|                  | Wstecz Dalej                                                                      |

Wskazanie serwera klucza licencji Comarch DMS

Po prawidłowym wykonaniu czynności opisanych powyżej, pojawi się ekran informujący o pomyślnym zakończeniu instalacji.

Zakończ

, co spowoduje zamknięcie

Należy nacisnąć przycisk: okna instalatora.

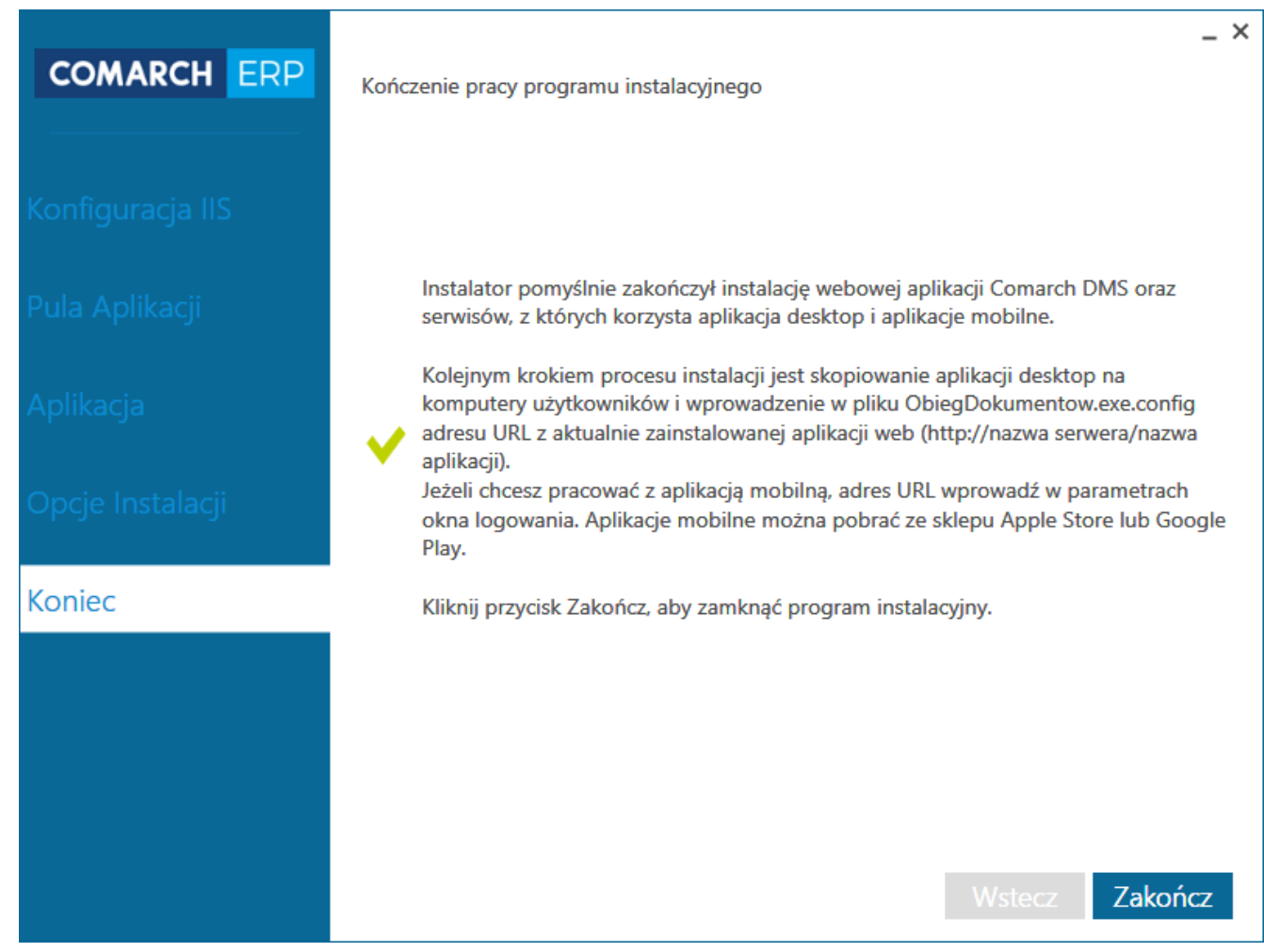

Okno kończące proces instalacji aplikacji web Comarch DMS.